This is MECENAT アカウントの設定フロー

メールアドレスを登録し、アカウント登録方法のメールを受信 1 マイページ新規登録

|  | > MINLILLA        |       |          |            |       |  |
|--|-------------------|-------|----------|------------|-------|--|
|  | This is MECENATとは | 応募・審査 | メセナアーカイブ | メセナマークについて | トピックス |  |
|  | ·                 |       |          | ·          |       |  |

| THIS IS MECENAT                                                                                |
|------------------------------------------------------------------------------------------------|
| This is MECENAT / メセナアワード 応募管理ページ                                                              |
| 新規登録                                                                                           |
| 応募用アカウント作成のため、受信できるメールアドレスのご登録をお願いいたします。<br>ご登録いただいたメールアドレスに、アカウント登録方法を記載したメールが送信されます。         |
| * は必須項目です。                                                                                     |
| * メールアドレス                                                                                      |
| 登録する                                                                                           |
| ※個人情報の取り扱い<br>お送りいただいた情報は、企業メセナ協議会の個人情報の保護に関する規定に従い、<br>本件に関するご連絡ならびに協議会事業等のご案内およびご連絡のみに使用します。 |

## 2

## メールに記載されている指定の URL ヘアクセス、アカウント情報入力ページへ

| This is MECENAT / メセナ      | アワード 応募管理ページ                                        |                                         |
|----------------------------|-----------------------------------------------------|-----------------------------------------|
| 応募用アカウントの                  | の登録                                                 |                                         |
| ※応募用アカウント取得のため             | 、必要な情報のご登録をお願いいたします。                                |                                         |
| メールアドレス                    | mecenat-mark@mecenat.or.jp                          |                                         |
| *は必須項目です。                  |                                                     |                                         |
| はアーカイブでの公開対象と              | なる情報です。                                             |                                         |
| * パスワード                    |                                                     | ※半角英数字8文字以上                             |
| * 再入力                      |                                                     | ]                                       |
|                            |                                                     |                                         |
| 応募担当者連絡先<br>* 担当者企業/団体名    |                                                     | ※法人名と社名は詰めて記入して下さい                      |
| * 担当者企業/団体名 フリ             | L                                                   | 」 法人名は略さす記入して下さい。<br>※全角カタカナ、法人格は省いてご記り |
| ガナ                         |                                                     | - ください                                  |
| * 所属部署                     |                                                     |                                         |
| 役職                         |                                                     |                                         |
| * 応募担当者名                   |                                                     | ※氏名の間に全角スペースを入れ<br>てください                |
| * 応募担当者名 フリガナ              |                                                     | ※全角力タカナ                                 |
| * 郵便番号                     | 住所を検索                                               | ※数字のみ 例:1234567                         |
| * 住所                       |                                                     | ]                                       |
| 建物名                        |                                                     | ]                                       |
| * 電話番号                     |                                                     | ※数字のみ 例:0312345678                      |
| 携帯電話番号                     |                                                     | ※数字のみ 例:08012345678                     |
| FAX番号                      |                                                     | ※数字のみ 例:0312345678                      |
| 活動実施企業・団体情報                |                                                     | 7                                       |
| * 活動実施企業/団体名               |                                                     |                                         |
| * 活動実施企業/団体名 英             |                                                     | ※半角英数字                                  |
| 器衣記<br>* 理则                | ● 企業 ◎ 団体                                           |                                         |
| <sup>1</sup> (里方)<br>本計所在地 | <ul> <li>● 連絡先住所と同じ</li> <li>● 連絡先住所と異なる</li> </ul> |                                         |
| * 代表者 沿聯                   |                                                     | ※法人名と社名は詰めて記入して下さい                      |
| * 代表者 氏名                   |                                                     | 法人名は略さず記入して下さい。<br>※氏名の間に全角スペースを入れ      |
| 資本金/基本財産                   |                                                     | 」 てください<br>※ 例:1000万円(連結3000万円)         |
| 従業員数/職員数                   | L                                                   | ※例:100名(連結300名)                         |
| 業種または主な事業内容                | L                                                   | ※25文字以内                                 |
| URL                        | http://                                             |                                         |
|                            |                                                     |                                         |

| L<br>This is MECENAT / メヤナ                        | マークのこ利用にめた。                                   | うし アガウシア信報 ログアウト                     |
|---------------------------------------------------|-----------------------------------------------|--------------------------------------|
| 応募用アカウント                                          | クショー <sup>に映らせて、シ</sup><br>の編集                |                                      |
|                                                   |                                               |                                      |
| 公益社団法人企業メセナ協議:                                    | 会 企興 - 薛瀬奈 様                                  |                                      |
|                                                   |                                               |                                      |
| ログインID                                            | t16000150                                     | 右記の注意書きに沿っ                           |
| *は必須項目です。                                         |                                               |                                      |
| はアーカイブでの公開対象と                                     | なる情報です。                                       | 必安争項をこ記入くた                           |
| * メールアドレス                                         | mecenat-mark@mecenat.or.jp                    |                                      |
| * 再入力                                             | mecenal-mark@mecenat.or.jp                    |                                      |
|                                                   |                                               |                                      |
| <ul> <li>忘募担当者連絡先</li> <li>* 担当者企業/団体名</li> </ul> | 公益社団法人企業メセナ協議会                                | ※法人名と社名は詰めて記入し<br>て下さい。法人名は略さず記入     |
| * 担当者企業/団体名 フリ                                    | キギョウメセナキョウギカイ                                 | して下さい。<br>※全角カタカナ、法人格は省い<br>デブロンください |
| ガナ                                                |                                               | CCBUXY/280                           |
| * 所属部署                                            | メセナ郎                                          |                                      |
| 役職                                                | メセナ担当                                         |                                      |
| * 応募担当者名                                          | 企業 芽類奈                                        | ※氏名の間に全角スペースを入れ<br>てください             |
| * 応募担当者名 フリガナ                                     | キギョウメセナ                                       | ※全角カタカナ                              |
| * 郵通委員                                            | 1080014 (土田本)                                 | 原帝                                   |
| * 住所                                              | ■ 元初浸区⇒5-3-2                                  | ※必ず「都道府県」から入力し                       |
| 建物名                                               | +SHIFT MITA 808                               | て下さい                                 |
| * 電話番号                                            | 0354394520                                    | ※数字のみ 例:0312345678                   |
| 携帯電話番号                                            |                                               | ※数字のみ 例:08012345678                  |
| FAX番号                                             | 0354394521                                    | ※数字のみ 例:0312345678                   |
|                                                   |                                               |                                      |
| 活到夫施企業,団体領報<br>* 活動実施企業/団体名                       | 公益社団法人企業メセナ協議会                                | ※法人名と社名は詰めて記入し<br>て下さい。法人名は略さず記入     |
| * 活動実施企業/団体名 英                                    | Association for Corporate Support of the Arts | して下さい。<br>※半角英数字                     |
| 語表記                                               |                                               |                                      |
| * 種別                                              | ● 企業 ○ 団体                                     |                                      |
| 本社所在地                                             | ◉ 連絡先住所と同じ ○ 連絡先住所と異なる                        | ※住所のみ公開                              |
| * 代表者 役職                                          | 理事長                                           |                                      |
| * 代表者 氏名                                          | 尾崎 元規                                         | ※氏名の間に全角スペースを入れ<br>てください             |
| 資本金/基本財産                                          |                                               | ※例:1000万円(連結3000万円)                  |
| 従業員数/職員数                                          | 10名                                           | ※ 例:100名(運結300名)                     |
| 業種または主な事業内容                                       | 芸術・文化振興による豊かな社会創造のための公益事業                     | ※25文字以内                              |
| URL                                               | http://www.mecenat.or.jp/ja/                  | ※半角英数字のみ                             |
| 協議会 会員・非会員                                        | ○ 非会員 <sup>●</sup> 会員                         |                                      |
| 団体追                                               | □                                             | <b>動実</b> 施団体をウェフ上で複数公開              |
|                                                   |                                               | 要がある際は、追加登録してくださ                     |
|                                                   | 確認する                                          |                                      |

## This is MECENAT/メセナアワード アカウントの設定方法

| 公益社団法人企業メセナ協議       | 黃会 企業 - 芽瀬奈 様                                 |                    |  |  |
|---------------------|-----------------------------------------------|--------------------|--|--|
| はアーカイブでの公開対象        | となる情報です。                                      | 今後ご使用いただく「ログイン」D」で |  |  |
| 5募担当者連絡先            | ±16000150                                     |                    |  |  |
| X_  75  7           | merenat-mark@merenat.or.in                    |                    |  |  |
| 相当者企業/団体名           | 公益社団法人企業メセナ協議会                                |                    |  |  |
| 担当者企業/団体名 フリ<br>ガナ  | キギョウメセナキョウギカイ                                 |                    |  |  |
| 所属部署                | メセナ部                                          |                    |  |  |
| 役職                  | メセナ担当                                         |                    |  |  |
| 応募担当者名              | 企業 芽瀬奈                                        |                    |  |  |
| 応募担当者名 フリガナ         | キギョウメセナ                                       |                    |  |  |
| 郵便番号                | 1080014                                       |                    |  |  |
| 住所                  | 東京都港区芝5-3-2                                   |                    |  |  |
| 建物名                 | +SHIFT MITA 8階                                |                    |  |  |
| 電話番号                | 0354394520                                    |                    |  |  |
| 携帯電話番号              |                                               |                    |  |  |
| FAX番号               | 0354394521                                    |                    |  |  |
| 「動実施企業・団体情報         |                                               |                    |  |  |
| 種別                  | 企業                                            |                    |  |  |
| 活動実施企業/団体名          | 公益社団法人企業メセナ協議会                                |                    |  |  |
| 活動実施企業/団体名 英<br>語表記 | Association for Corporate Support of the Arts |                    |  |  |
| 郵便番号                | 1080014                                       |                    |  |  |
| 住所                  | 東京都港区芝5-3-2                                   |                    |  |  |
| 建物名                 | +SHIFT MITA S階                                |                    |  |  |
| 代表者 役職              | 理事長                                           |                    |  |  |
| 代表者 氏名              | 尾崎 元規                                         |                    |  |  |
| 資本金/基本財産            |                                               |                    |  |  |
| 従業員数/職員数            |                                               |                    |  |  |
| 業種または主な事業内容         | 芸術・文化振興による豊かな社会創造のための公益事業                     |                    |  |  |
| URL                 | http://www.mecenat.or.jp/ja/                  |                    |  |  |
| 協議会 会員・非会員          | 会員                                            |                    |  |  |
|                     | 修正する                                          | <br>登録する           |  |  |

## 4 アカウント登録完了のメールを受信

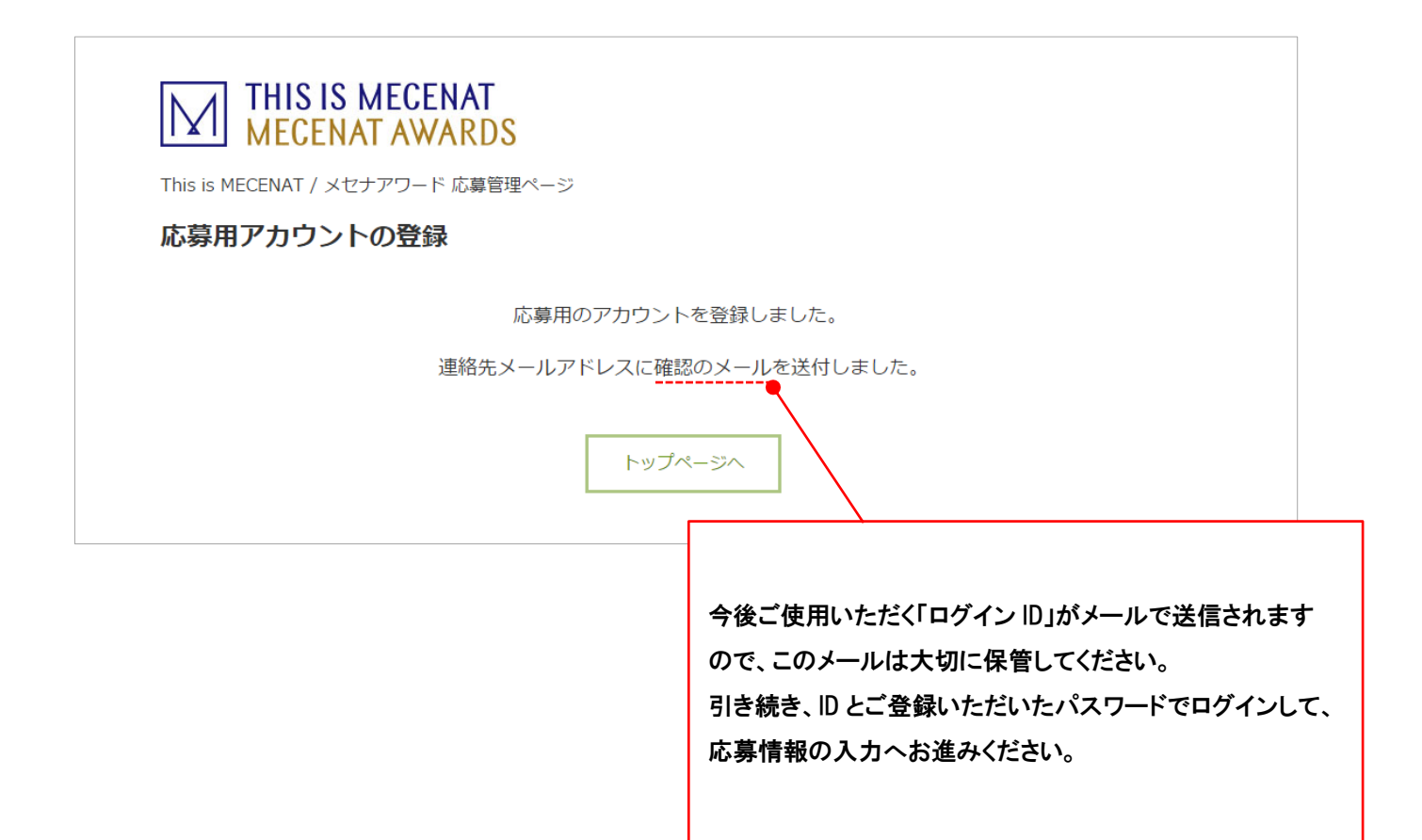